CARDS (Claims & Regulatory Data System)

# User Manual for Workers' Compensation Assessments

Nevada Division of Industrial Relations- June 2025

# Claims Expenditure & Premium Data Reporting

## Definition

The Insurer Claims Expenditures & Premium Data Webform provides a way for insurers and TPAs to submit bi-annual claims expenditure and premium data for the purpose of calculating assessments. Some things to note about the webform:

- Data call windows open twice a year to collect expenditure data over a six-month period
- Data collected for the July-December period is collected from January 31st February 28th
- Data collected for the January-June period is collected from July 31st August 31st
- Verification period opens at the end of the year, allowing users to validate the previous fiscal year's data prior to the assessment calculations. The verification window is open from October 31st January 1st
- The webform collects claims expenditure and earned premium data, categorized between mining and non-mining data
- TPAs can only enter claims expenditure and premium data as a registered user of the insurer they are associated with

## Communications

When the Claims Expenditure and Premium Data webforms become available, either on January 31st or July 31st, insurers will be notified via email to submit the claims expenditure and earned premium data. If an insurer has not submitted the webform when the data call window is active, a reminder will be sent to the insurer 30 days and 45 days after the initiation of the data call window.

## Permissions

Insurer users with admin access can grant the Claims Expenditure and Premium Data permission to give access to the webform. Permissions can be set from the User Access Management page available from the Forms and Tools menu.

#### How To: Submit Claims Expenditure and Premium Data Webform

- 1. Login to the External Portal.
- 2. Open the Forms and Tools menu.
- 3. Click on the Claims Expenditure and Premium Data link.
- 4. Use the action menu for a Data Window to select Open Form.

| Amerikan Juna Angeler Juna Angeler<br>Iomer Find a Treating Provider Benefit Penalties Search Make a Payment My Account |                 |                  |                   |                   |             |           |  |  |  |
|----------------------------------------------------------------------------------------------------|-----------------|------------------|-------------------|-------------------|-------------|-----------|--|--|--|
|                                                                                                    | INSURANCE CO    | MPANY   Claims E | xpenditure and Pi | remium Data       |             |           |  |  |  |
| Submissions                                                                                                    |                 |                  |                   |                   |             |           |  |  |  |
| Data Window                                                                                                    | Submission Date | Filed/Updated by | Status            | Verification Date | Verified By | T         |  |  |  |
| uly - December 2024                                                                                                    |                 |                  | Response Needed   |                   |             | :         |  |  |  |
| anuary - June 2024                                                                                                    |                 |                  | Submitted         |                   |             | Open Form |  |  |  |
| uly - December 2023                                                                                                    |                 |                  | Submitted         |                   |             | :         |  |  |  |
| anuary - June 2023                                                                                                    |                 |                  | Submitted         |                   |             | :         |  |  |  |
| uly - December 2022                                                                                                    |                 |                  | Submitted         |                   |             | :         |  |  |  |
| anuary - June 2022                                                                                                    |                 |                  | Submitted         |                   |             | :         |  |  |  |
| uly - December 2021                                                                                                    |                 |                  | Submitted         |                   |             | :         |  |  |  |
| anuary - June 2021                                                                                                    |                 |                  | Submitted         |                   |             |           |  |  |  |
| uly - December 2020                                                                                                    |                 |                  | Submitted         |                   |             |           |  |  |  |
| anuary - June 2020                                                                                                    |                 |                  | Submitted         |                   |             |           |  |  |  |

5. Enter required data for earned premiums and claims expenditure information.

| FEIN                                                                                                    | NV Cert of Authority Number                                                                                                    |                                                                                                    | NAIC Number                                                                                                    | 0770172024 - 12                                                  | Date Certified<br>09/03/2008                                                                                                    |
|----------------------------------------------------------------------------------------------------|----------------------------------------------------------------------------------------------------|----------------------------------------------------------------------------------------------------|----------------------------------------------------------------------------------------------------|------------------------------------------------------------------|----------------------------------------------------------------------------------------------------|
| Active Earned Premiums Information: (Please round all amounts to the nearest dollar)                                                                                                    | 09/03/2008                                                                                                    |                                                                                                    |                                                                                                    |                                                                  |                                                                                                    |
| ,,                                                                                                    | Non-Mining *                                                                                                    | 10000                                                                                                    | Mining *                                                                                                    | 0                                                                | Tetal<br>\$10,000.00                                                                                                    |
| Claims Expenditure Information:                                                                                                    |                                                                                                    |                                                                                                    |                                                                                                    |                                                                  |                                                                                                    |
| (Please round all dollar amounts to the nearest dolla                                                                                                    | r) July 1, 2024 through December 31, 2024 (For                                                                                                    | injuries on or after 7/1/99)                                                                                                    | 1                                                                                                    |                                                                  |                                                                                                    |
| (Please round all dollar amounts to the nearest dolla<br>Important: The insurer must submit claims informa<br>expenditures under this insurer as a private carrier v<br>insurer on each line.                                                                                                    | r) July 1, 2024 through December 31, 2024 (For<br>tion for each decertified self-insured employer<br>rersus claims expenditures for each <b>decertified</b>                                                                     | injuries on or after 7/1/99)<br>or association of self-insure<br>I <b>self-insured employer o</b>                               | ed employers that this insurer has e<br>r association of self-insured empl                                           | entered into or is a party to a<br>loyers that this insurer assu | loss portfolio transfer. Separate out the data below for claim<br><b>umed through a loss portfolio transfer.</b> Place one decertifi                                |
| (Please round all dollar amounts to the nearest doll;<br><b>Important:</b> The insurer must submit claims informa<br>expenditures under this insurer as a private carrier vi<br>insurer on each line.<br><b>Pluste Carrier Name</b><br>NGM INSURANCE COMPANY                                                                                          | rr) July 1, 2024 through December 31, 2024 (For<br>tion for each decertified self-insured employer<br>versus claims expenditures for each <b>decertified</b>                                                                    | injuries on or after 7/1/99)<br>or association of self-insure<br>I self-insured employer of<br>10000                            | ed employers that this insurer has e<br>r association of self-insured empl<br><sup>Mining *</sup>                    | entered into or is a party to a<br>loyers that this insurer ass  | loss portfolio transfer. Separate out the data below for claim<br><b>amed through a loss portfolio transfer.</b> Place one decertifi<br><b>Total</b><br>\$10,000.00 |
| (Please round all dollar amounts to the nearest doll;<br>Important: The insurer must submit claims informa<br>expenditures under this insurer as a private carrier vi<br>insurer on each line.<br>Private Carrier Name<br>NGM INSURANCE COMPANY<br>Decertified Self-Insured Employer:<br>July 1, 2024 through December 31, 2024 For claims I<br>+ Add | r) July 1, 2024 through December 31, 2024 (For<br>tion for each decertified self-insured employer-<br>rersus claims expenditures for each <b>decertified</b><br>s Non-Mining *<br>for a decertified self-insured employer assur | injuries on or after 7/1/99)<br>or association of self-insure<br>self-insured employer or<br>10000<br>ned through a loss portfo | ed employers that this insurer has e<br>r association of self-insured empl<br>s <sup>Mining *</sup><br>olio transfer | entered into or is a party to a<br>loyers that this insurer ass  | loss portfolio transfer. Separate out the data below for claim<br><b>umed through a loss portfolio transfer.</b> Place one decertifi<br><b>Total</b><br>\$10,000.00 |

6. Confirm information is correct and select a submission statement.

| that the foregoing is true and correct.                                                                                    | the law of the |
|----------------------------------------------------------------------------------------------------|----------------|
| Date Submitted         Enter your full name below to electronically sign *           insurer@training.com         5/8/2025 | el Submit      |

- 7. Electronically sign.
- 8. Click the Submit button.

# **Invoicing and Payment Process**

## Definition

Using the data submitted on the Claims Expenditure and Premium Data webform, assessments will be calculated for the insurers and invoices issued to collect payments on each of the three assessments. Some important notes about the Assessment process:

- The three assessment types are: Estimated, Final, and COLA
- The Estimated Assessment is calculated based on an average of the previous 3 years' worth of claims expenditure data
- The estimated amount will be split into installment payments that will be paid over a four-month period (December March)
- The Final Assessment will determine whether the estimated payments resulted in under or over payments, and either an additional amount will be invoiced, or a refund will be processed for the Insurer
- The COLA Assessment determines the Cost-of-Living Adjustment
- Invoices that are not paid in a timely manner may become eligible for a fine or penalty

## Communications

Once the internal process of calculating the Estimated, Final, and COLA assessment occurs, invoices will be generated, and Insurers will be notified of the assessment payment via email. The invoice attached to the email will include the cover letter and invoice for the associated assessment.

You will receive a confirmation email with a receipt when your payment is complete.

#### Permissions

Insurer users with admin access can update user permissions to view invoices by selecting the Monetary Assessment Review permission on the User Access Management page.

### How To: Make a Payment in CARDS

- 1. Login to the External Portal.
- 2. Open the Forms and Tools menu.
- 3. Click on the Invoices link.
- 4. Expand an individual invoice record and select Pay Now or click Select All to pay all invoices.

| GAR              |                      |                     |                        |                  |                  |                    |                 |                      |                   |                        |                 | Hello, Insu       | irer Account! | Log Out    |
|------------------|----------------------|---------------------|------------------------|------------------|------------------|--------------------|-----------------|----------------------|-------------------|------------------------|-----------------|-------------------|---------------|------------|
| ome Find         | a Treating Prov      | vider Benefit I     | Penalties Searc        | ch Make a P      | ayment My        | Account            |                 |                      |                   |                        |                 |                   |               |            |
| voices are curre | ently due. Please se | elect the check box | k for the invoice(s)   | that you want to | pay and select P | ay Now. Failure to | pay by the dead | line can result in t | înes or penalti   | ies and referral to co | llections.      |                   |               |            |
|                  |                      | Invo                | icing Det              | ails             |                  |                    |                 |                      |                   |                        |                 |                   |               |            |
|                  |                      |                     |                        |                  |                  |                    |                 |                      |                   |                        |                 |                   |               | Select All |
| Invoice          | Invoice<br>Number    | Assessme<br>Year    | Total<br>Amount<br>Due | Category         | Туре             | Installme          | Amount<br>Paid  | Balance<br>Due       | Payment<br>Status | Due Date               | Payment<br>Date | Online<br>Receipt | Pay           | •          |
|                  |                      | 2024                | \$1,521.93             | Assessment       | Cola             |                    | \$0.00          | \$1,521.93           | Unpaid            | 6/30/2025              |                 |                   |               |            |
|                  |                      | 1 \$1,521.93        | Assessment             | cola             | 1                | \$0.00             | \$1,52          | 1.93 Unp             | aid               | 6/30/2025              |                 |                   | Pay Now       |            |
|                  |                      | \$1,521.93          | Assessment             | Cola             | 1                | \$0.00             | \$1,52          | 1.93 Unp             | aid               | 6/30/2025              |                 |                   | Pay Now       |            |
|                  |                      | 2024                | \$1,521.93             | Assessment       | Cola             |                    | \$0.00          | \$1,521.93           | Unpaid            | 6/30/2025              |                 |                   |               |            |
|                  |                      | 2024                | \$1,521.93             | Assessment       | Cola             |                    | \$0.00          | \$1,521.93           | Unpaid            | 6/30/2025              |                 |                   |               |            |
|                  |                      | 2024                | \$1,521.93             | Assessment       | Cola             |                    | \$0.00          | \$1,521.93           | Unpaid            | 6/30/2025              |                 |                   |               |            |
|                  |                      | 2025                | \$30,656.65            | Assessment       | Estimated        |                    | \$7,664.17      | \$22,992.48          | Unpaid            | 3/1/2025               |                 |                   |               |            |
|                  |                      | 2025                | \$30,656.65            | Assessment       | Estimated        |                    | \$7,664.17      | \$22,992.48          | Unpaid            | 3/1/2025               |                 |                   |               |            |

5. Click the Pay Now button at the bottom of the Invoicing Details page.

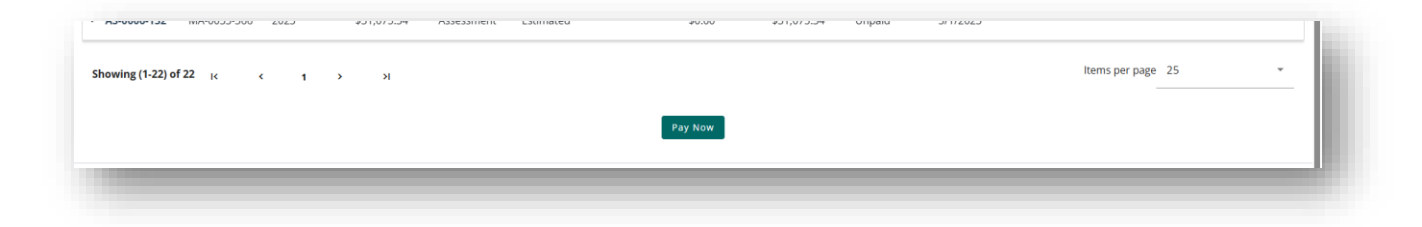

6. Click the Pay Now button in the Secure Acceptance pop up modal.

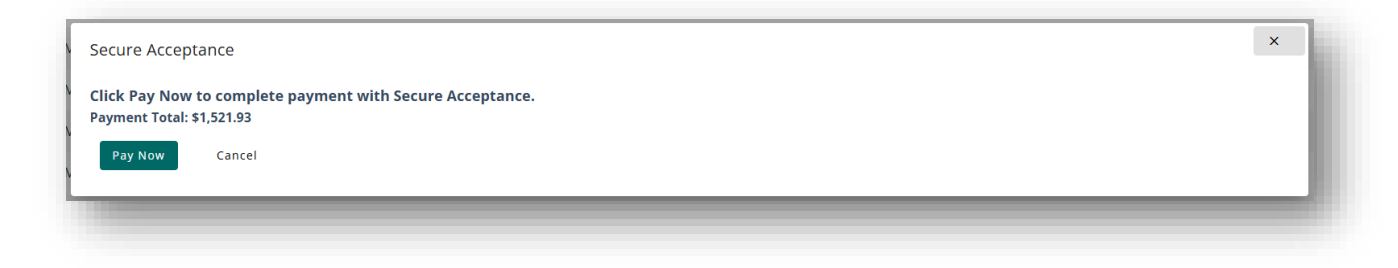

7. Enter Billing Information and Payment Details.

| Billing Information |   |                  | Your Order                                    |      |
|---------------------|---|------------------|-----------------------------------------------|------|
| First Name *        |   | * Required field | Total amount                                  | ¢074 |
| Last Name *         |   |                  | eCheck selected. <u>Change payment method</u> | φ211 |
| Address Line 1 *    |   |                  |                                               |      |
| City *              |   |                  |                                               |      |
| Country/Region *    |   | ~                |                                               |      |
| Zip/Postal Code *   |   |                  |                                               |      |
| Email *             |   |                  |                                               |      |
|                     |   |                  |                                               |      |
| Payment Details 🔒   |   |                  |                                               |      |
| Routing Number *    |   |                  |                                               |      |
| Account Number *    |   |                  |                                               |      |
| Account Type *      | ~ |                  |                                               |      |

- 8. Select the Pay button.
- 9. Confirm payment details.

| Citarina and Regulatory Data Bystern                |                                |                      |  |
|-----------------------------------------------------|--------------------------------|----------------------|--|
| Home Find a Treating Provider Benefit Penalties Sea | arch Make a Payment My Account |                      |  |
| Payment Confirmation                                |                                |                      |  |
| our payment was successful.                         |                                |                      |  |
| Payment Date<br>05/08/2025                          | Order Number<br>20250508iOxOtA |                      |  |
| Billing Information                                 |                                |                      |  |
| Name<br>Insurer Account                             | Address<br>123 Main St         | City<br>Henderson    |  |
| State<br>NV                                         | Country<br>US                  | Postal Code<br>89011 |  |
| Email<br>test@test.com                              | Phone<br>(555) 555-5555        |                      |  |
| Payment Details                                     |                                |                      |  |
| Payment Method<br>Card                              | Order Total<br>\$1,521.93      |                      |  |
| card                                                | \$1,521.93                     |                      |  |